# SMARTBOARD TIPS

### FROM WORD TO SMARTBOARD

Open the Word Document

- File
- Print

Elle
Edit
Yiew
Insert
Farmat
Tools
Table

Image: Second Second

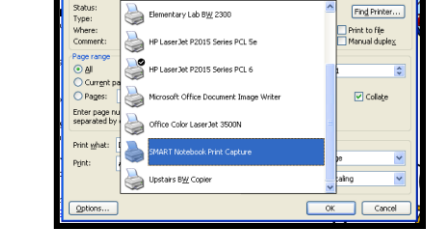

SMART Notebook Print Cap

Erop

- SMART Notebook Print Capture
- Wait for it to open SMARTBoard
- Save

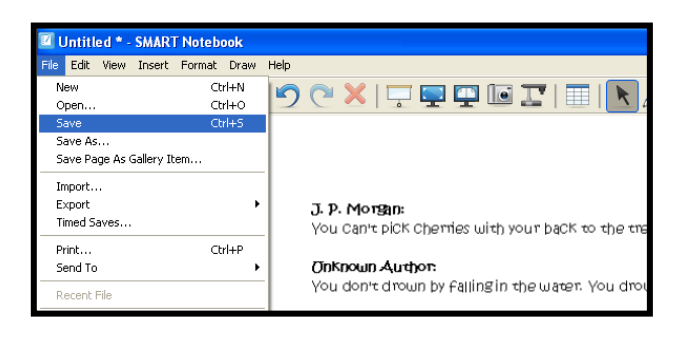

#### PDF TO SMARTBOARD

- Open pdf
- Highlight the part you are interested in moving
- Edit Copy (Ctrl + C or right-click Copy)

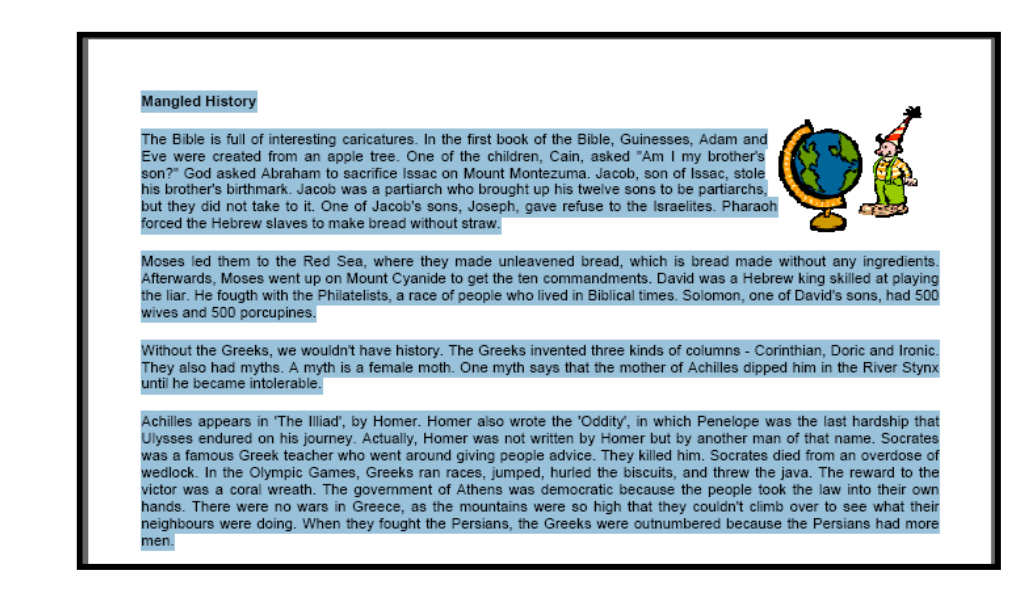

- Open SMART Notebook
- Edit Paste (Ctrl +V or right-click Paste)

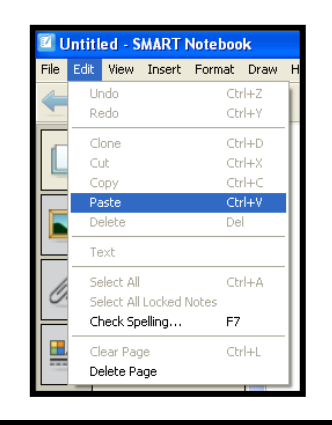

- Move to correct location
- The green circle will rotate the object

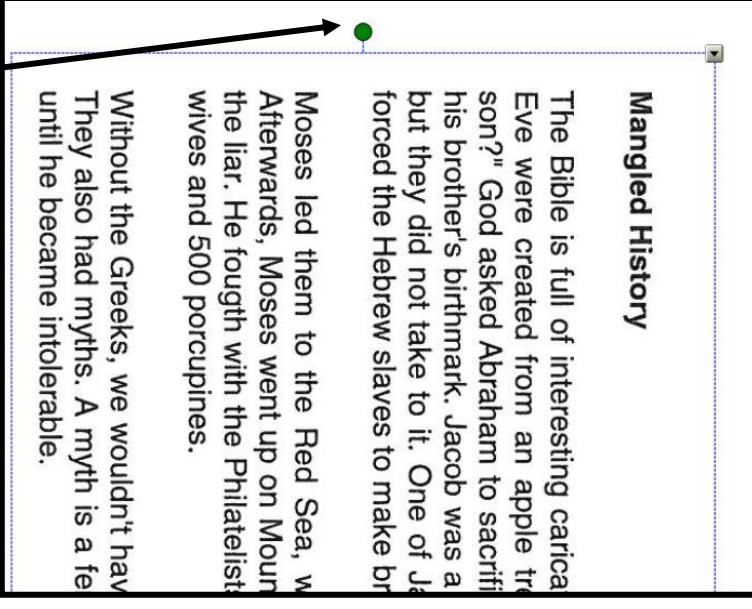

- Save
- Open a new page in SMART Notebook
- Repeat until you have all the pages you need
- Save

## HOTLINK IN SMARTBOARD

- Open SMARTBoard
- Open Internet Explorer
- Find your site
- Click in the Internet Address bar
- Ctrl + C
- Click on SMARTBoard
- Insert
- Link

| e 🖉 T | eacher Quotes, Teac        | hing Sayings, Qu    | otations about Teachers - Windows Intern | et Explorer |
|-------|----------------------------|---------------------|------------------------------------------|-------------|
| G     | 💽 🔻 💆 http://www           | v.quotegarden.com/t | eachers.html                             | *           |
|       | Insert Format Draw Help    |                     |                                          |             |
| oard  | Blank Page                 | Ctrl+M              |                                          |             |
|       | Picture File               |                     |                                          |             |
|       | Picture From Scanner       |                     |                                          |             |
|       | Picture From SMART Documen | Camera              |                                          |             |
|       | Flash File                 |                     |                                          |             |
|       | Senteo Question            |                     |                                          |             |
|       | Senteo Title Page          |                     |                                          |             |
|       | Flash Video File           |                     |                                          |             |
|       | Gallery Item File          |                     |                                          |             |
|       | Link                       |                     |                                          |             |
|       | Sound                      |                     |                                          |             |
|       | Table                      |                     |                                          |             |
|       |                            |                     |                                          |             |

- Click in SMARTBoard Address bar
- Ctrl + V

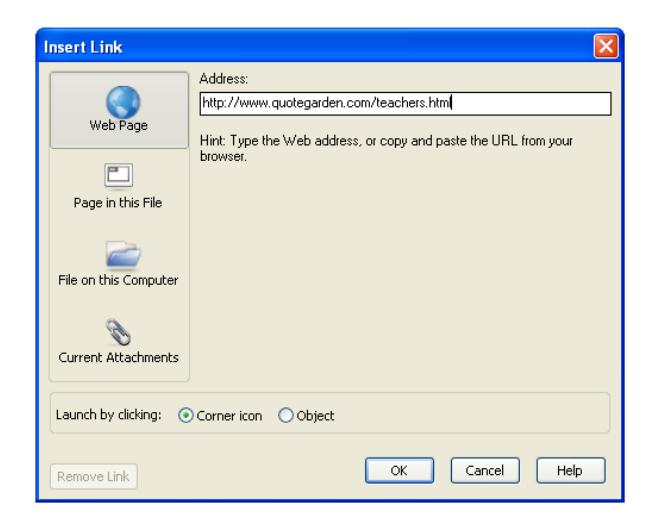

Click on the Globe to go to the site
http://www.quotegarden.com/teachers.html

# USEFUL SMARTBOARD SITES:

http://exchange.smarttech.com/ http://www.scholastic.com/smarttech/index.htm http://teacherslovesmartboards.com/ https://www.superteacherworksheets.com/smartboard.html http://www.abss.k12.nc.us/domain/3155